# VEJLEDNING

Outlook online vejledning – 'Regler' i Outlook online

### VEJLEDNING TIL FRIVILLIGE I RØDE KORS

27.07.2021 [mbkra] LANDSKONTORET I RØDE KORS -DIGITALISERINGSAFDELINGEN

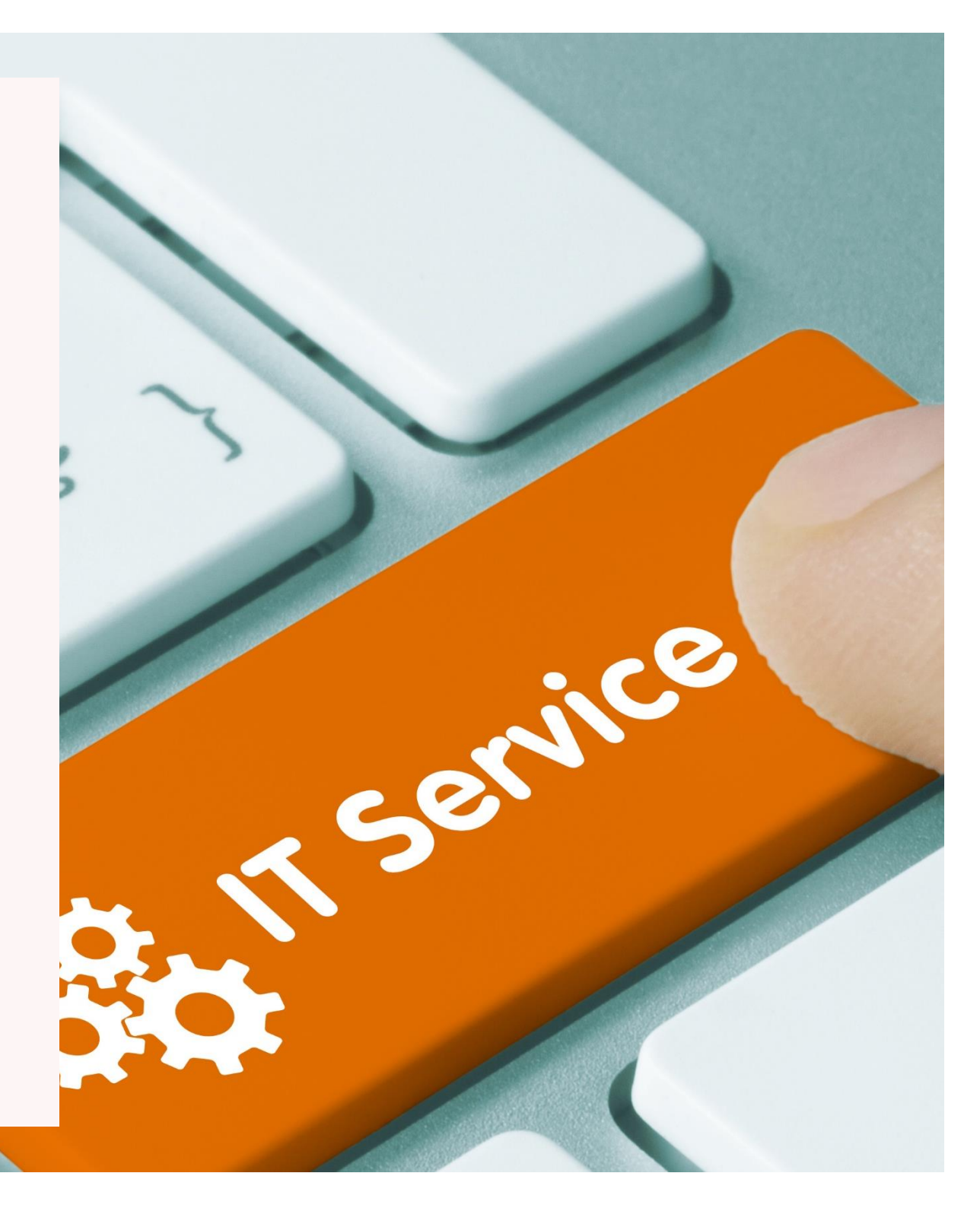

## **'REGLER' I OUTLOOK ONLINE**

Dette afsnit handler om brug og opsætning af 'regler' Outlook online.

Nogle frivillige er glade for denne funktion, og derfor er dette afsnit med i denne vejledning som en hjælp til dem, der gerne vil bruge denne funktion.

Du skal dog være opmærksom på, at:

### Brugen af 'regler' i Outlook online ikke supporteres af Røde Kors' Helpdesk, da det er udenfor vores supportområde.

At oprette regler i Outlook online kan i mange tilfælde være utroligt smart.

Her kan man få systemet til <u>automatisk</u> at flytte modtaget post direkte over i en anden nærmere defineret mappe. Eksempler kunne være:

- Alle mails fra en bestemt person kopieres direkte over i en anden mappe, eller
- mails hvori overskriften indeholder et specielt ord, automatisk flyttes over i en tredje mappe.

Disse regler oprettes under punktet **Indstillinger** for Mail (se nedenstående screen dump):

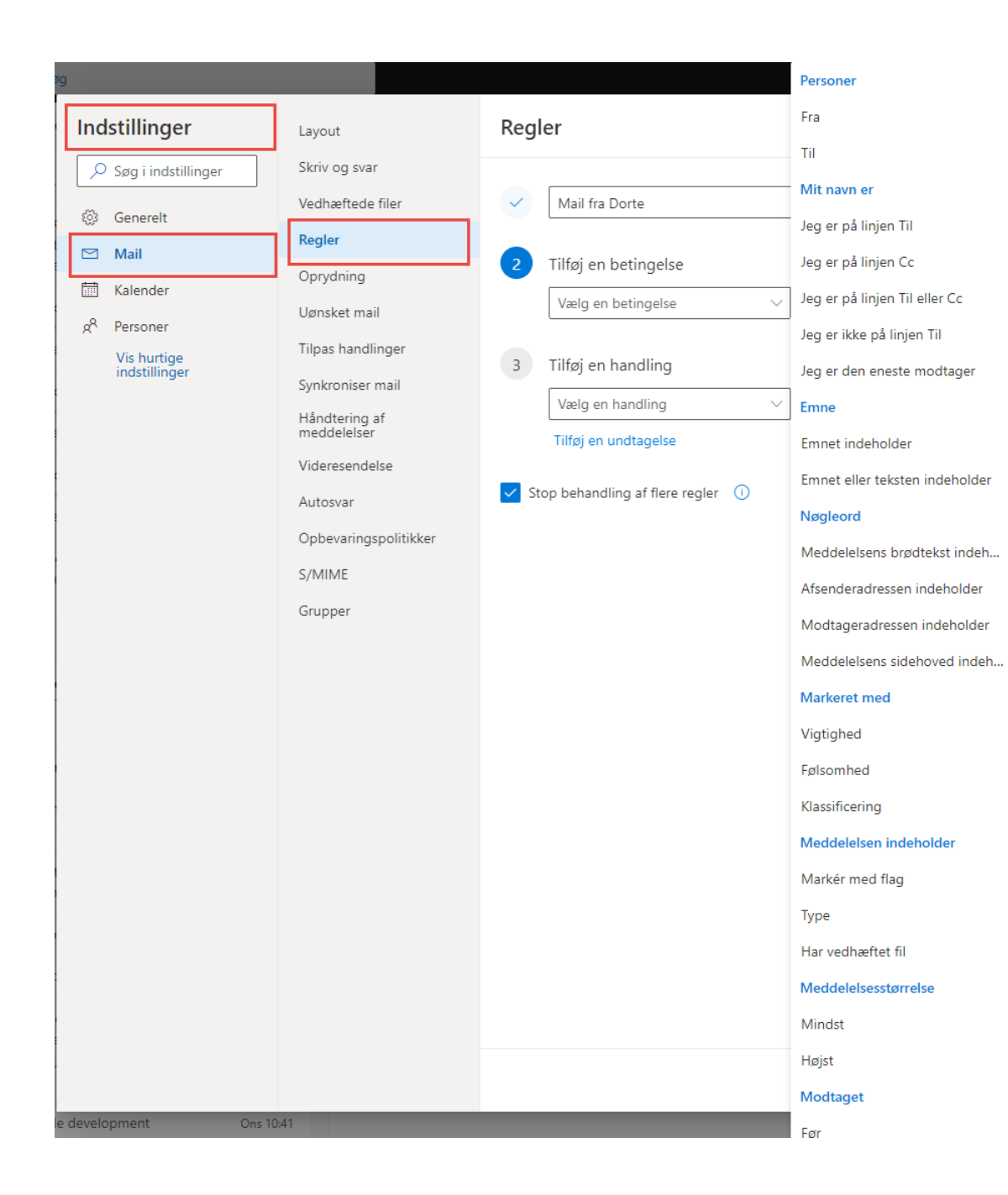

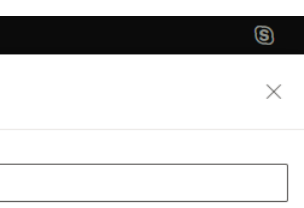

Kassér

2

**MEN,** det kan i nogle tilfælde være rigtigt ærgerligt at komme til at <u>overse en ulæst mail</u>, og **HVIS** du har rigtigt mange mapper, endda også undermapper, <u>skal du endelig selv sørge for at rulle op og ned på skærmen for at se om der ligger nogle ulæste mails</u>.

De ulæste mails vises med et tal ud for mapperne.

Der findes en 'Ulæst' mappe i Outlook <u>klientudgaven</u>, hvor samtlige ulæste mails befinder sig, men desværre findes denne mulighed ikke i Outlook online.

#### I Outlook online findes altså ikke en samlet mappe til alle ulæste mails!

Du kan vælge kun at få vist de ulæste mails i en mappe ved at slå filtreret 'Ulæst' til.

### Dog skal du være opmærksom på, at filteret skal slås til hver gang du forlader mappen!

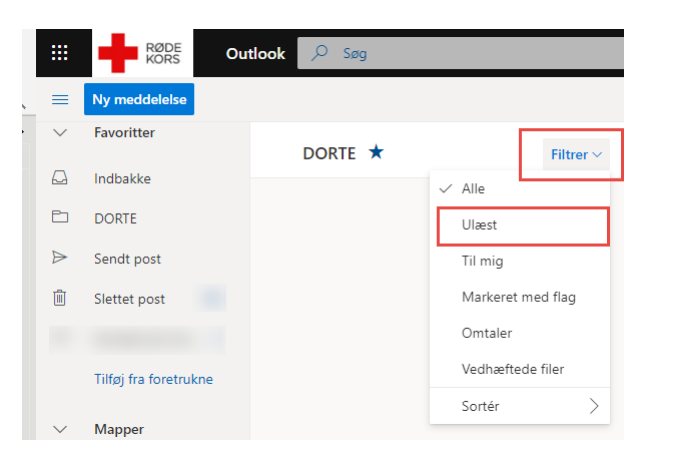